# Configurer le proxy Charles pour capturer le trafic HTTPS à l'aide de Mac

## Contenu

Introduction Conditions préalables Conditions requises Components Used Informations générales Configuration Informations connexes

## Introduction

Ce document décrit la procédure utilisée pour capturer le trafic HTTPS (Hyper Text Transfer Protocol Secure) avec le proxy Charles du programme Macintosh(Mac).

# Conditions préalables

#### **Conditions requises**

Cisco vous recommande de connaître Apple OS X.

#### **Components Used**

Les informations contenues dans ce document sont basées sur l'application Charles disponible à la source de l'auteur.

Les informations de ce document sont basées sur Apple OS X.

The information in this document was created from the devices in a specific lab environment. All of the devices used in this document started with a cleared (default) configuration. Si votre réseau est en ligne, assurez-vous de bien comprendre l'incidence possible des commandes.

## Informations générales

Cela serait essentiel pour le dépannage du trafic SSO (Single Sign-On) qui ne peut pas être capturé avec les outils de trafic réseau normaux.

## Configuration

Étape 1. Télécharger le proxy Charles, puis installer Charles - <u>Télécharger l'application proxy de</u> <u>débogage Charles Web</u>

#### Étape 2. Open Charles

Étape 3. Accédez à **Proxy** > sélectionnez **MAC OS X Proxy** 

Étape 4. Accédez à **Proxy > Proxy Settings >** enable **Use a dynamic port** 

Étape 5. Accédez à Aide > Proxie SSL > Installer le certificat racine Charles

Étape 6. TLe certificat Charles Proxy sera installé sous **login**, mais le déplacera vers la clé **System** keystore

|      | Keychains                                             |                                                                                                    |            |
|------|-------------------------------------------------------|----------------------------------------------------------------------------------------------------|------------|
|      | <b>login</b><br>Local Items<br>System<br>System Roots | Certificate<br>Society Control Certificate (built on ZI<br>Root certificate authority<br>Expires: Monday, May 29, 2045 at 11:31:37 China Standard Ti<br>This certificate is marked as trusted for this account | HIG/<br>me |
|      |                                                       | Name                                                                                                    | Kin        |
|      |                                                       | 🖞 <key></key>                                                                                                    | pub        |
|      |                                                       | 🖞 <key></key>                                                                                                    | priv       |
|      |                                                       | AirPlay Client Identity: 87bd7d04                                                                                                    | AirF       |
|      | Category                                              | 🔏 AirPlay Client Peer: ae8a2dd4                                                                                                    | AirF       |
| R    | All Items                                             | AirPlay Client Peer: fb6680a9                                                                                                    | AirF       |
| 1    | Passwords                                             | 2 Apple Persistent State Encryption                                                                                                    | app        |
|      | Secure Notes                                          | 🔏 blizzard                                                                                                    | 802        |
| 1000 | Secure Notes                                          | Charles Proxy Custom Root Ceruilt on ZHIGAO-M-F199, 1 Apr 2016)                                                                                                    | cert       |
| 4    | My Certificates                                       | com.apple.scopedbookmarksagent.xpc                                                                                                    | app        |
| ×.   | Keys                                                  | 🦾 com.cisco.jabber.WebEx                                                                                                    | app        |
| 1    | Certificates                                          | DigiCert Assured ID Root CA                                                                                                    | cert       |

Étape 7. Saisissez l'URL du site dans le navigateur, puis Charles saisira les journaux avec les informations du site.

|                             | Charles 3.11.4 | 4 - Session 1 *                                            |
|-----------------------------|----------------|------------------------------------------------------------|
| 🖹 🎽 🛍 💾 🗑 💾 🧕               | 1 🖉 🔵 ガ 💽      | S / 🖌 💥 🏶                                                  |
| Structure Sequence          | (              | Overview Summary Chart                                     |
| ▼ A https://cisco.webex.com | Name           | Value                                                      |
| <pre>unknown&gt;</pre>      | Host           | https://cisco.webex.com                                    |
|                             | Path           | /                                                          |
|                             | Notes          | SSL Proxying not enabled for this host. Enable in the Pro: |
|                             | w Requests     | 4                                                          |
|                             | Completed      | ٨                                                          |

Étape 8. Cliquez avec le bouton droit sur l'URL du site <u>http://cisco.webex.com</u>, puis sélectionnez **Activer le proxy SSL** 

Étape 9. Sélectionnez **Proxy** > **SSL Proxying Settings** > Vérifier que vous voyez cette image

| Charles               | can show you the plain text contents of SSL requests and responses. Only                                                    |
|-----------------------|----------------------------------------------------------------------------------------------------|
| the loca<br>certifica | tions listed below will be proxied. Charles will issue and sign SSL tes, please press the Help button for more information. |
| 🗹 Enat                | ble SSL Proxying                                                                                                    |
| _ Locatio             | ns                                                                                                    |
|                       |                                                                                                    |
|                       | cisco.webex.com:443                                                                                                    |
|                       |                                                                                                    |
|                       |                                                                                                    |
|                       |                                                                                                    |
|                       |                                                                                                    |

Charles va maintenant commencer capture du trafic HTTPS pour l'URL du site. Afin de capturer d'autres URL de site, répétez les étapes 7, 8 et 9 et assurez-vous que l'URL est ajoutée au proxy SSL.

## Informations connexes

Proxy Charles